# Tutoriel Inscription

## Expérience Québec

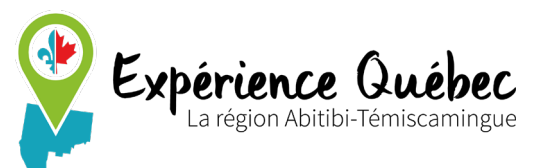

## Introduction

## CLIQUEZ ICI POUR

## **COMMENCER VOTRE**

## **DEMANDE EN LIGNE**

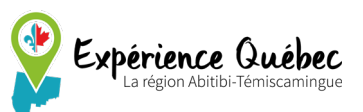

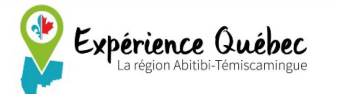

Tous les programmes 🗸

Contact ~

## Étudier | Travailler | Vivre Bienvenue chez Expérience Québec!

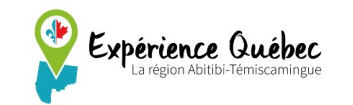

| 0 | Accueil | Immigrer | Vivre dans | la région |
|---|---------|----------|------------|-----------|
|---|---------|----------|------------|-----------|

Tous les programmes ^ Contact ~

Construction et mines Agriculture / Foresterie

Mécanique - Électro

Tertiaire Industriel

## Choisir le secteur de sa formation

## Étudier | Travailler | Vivre Bienvenue chez Expérience Québec!

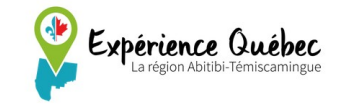

Accueil Immigrer Vivre dans la région Tous les programmes  ${\bf \curlyvee}$  Contact  ${\bf \curlyvee}$ 

Industriel

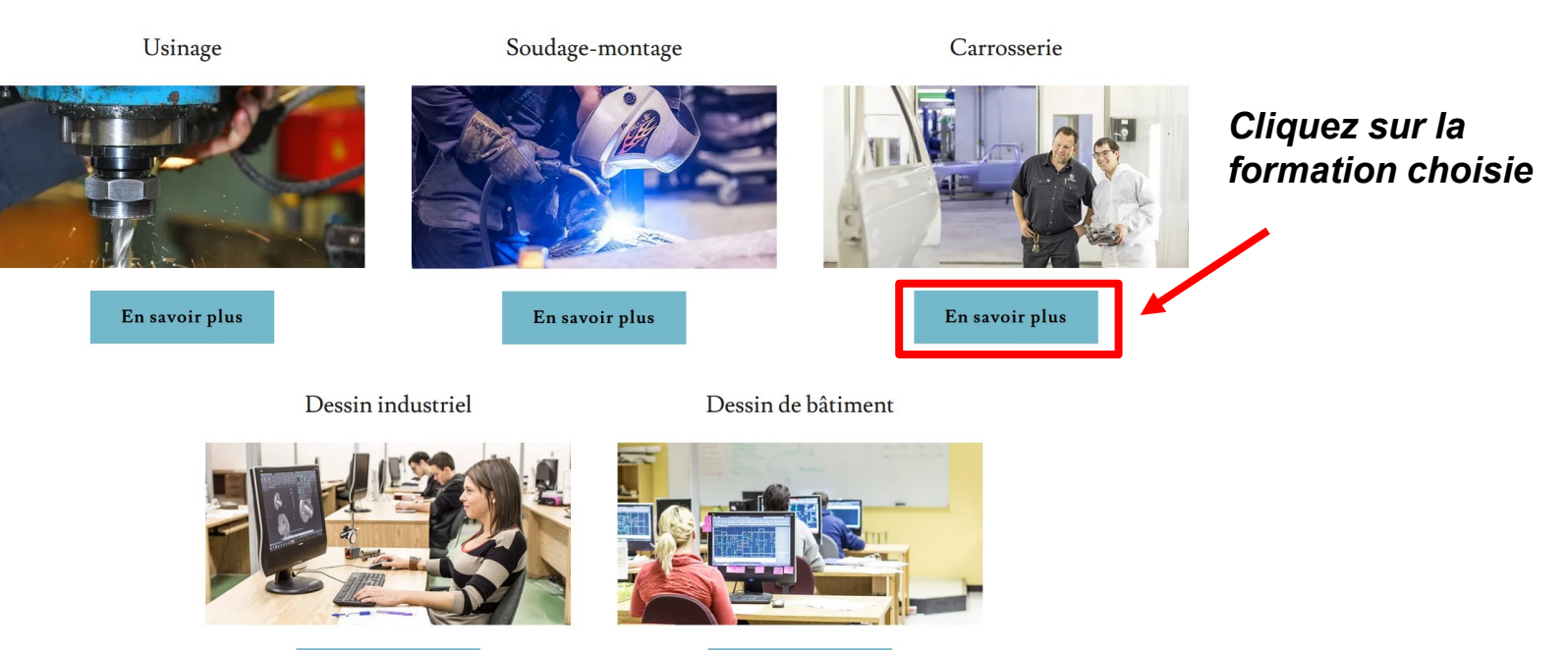

En savoir plus

En savoir plus

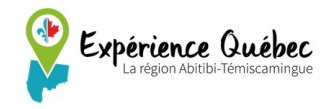

#### CARROSSERIE - 1 590 heures (18 mois)

#### Description du programme

Acquérir les connaissances, les habiletés et les attitudes nécessaires pour réparer les éléments mécaniques endommagés, effectuer le redressement des cadres et des caisses, souder et réparer les plastiques, faire l'estimation des dommages, voir à la retouche et à l'application des finis sur le véhicule.

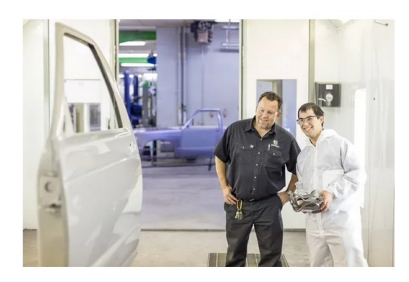

Descendre en bas de page

#### En détails

#### Les objectifs

- Réparer les éléments mécaniques endommagés
- Effectuer le redressement des cadres et des caisses
- Souder et réparer les plastiques
- Faire l'estimation des dommages
- Voir à la retouche et à l'application des finis sur le véhicule.

#### Les perspectives d'emploi

- Carrossier | carrossière de véhicules automobiles
- Débosseleur | débosseleuse et réparateur | réparatrice de carrosserie
- Enduiseur | enduiseuse, opérateur | opératrice de poste de contrôle dans le finissage
- 1 /. 1

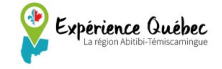

Accueil Immigrer Vivre dans la région Tous les programmes 🗸 Contact 🗸

Les prochaines entrées Choisir sa date Carrosserie Durée-18 mois de rentrée (à 24 août 2020 indiquer plus Val-d'Or tard) Carrosserie Durée-18 mois 2 nov 2020 Val-d'Or Carrosserie Durée-18 mois 11 janv 2021 Val-d'Or Cliquez sur « s'inscrire » Durée-18 mois Carrosserie 8 mars 2021 Val-d'Or Vivre une expérience S'inscrire

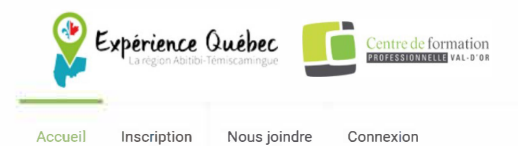

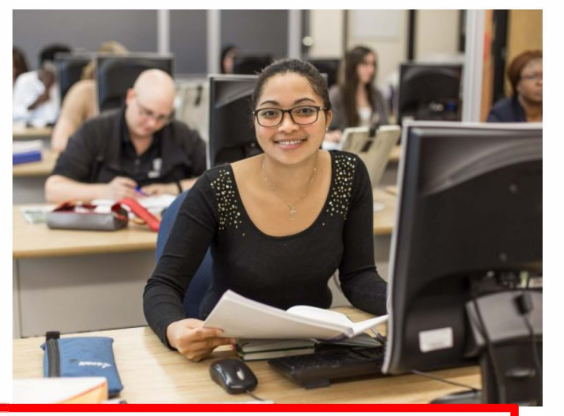

Déposer une demande d'admission

Remplir le formulaire d'inscription

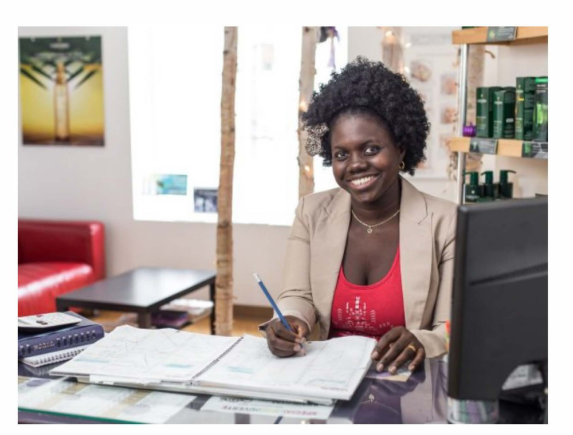

Se connecter

Je suis déjà inscrit

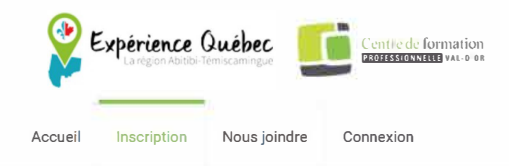

#### Inscription

| Compte                    | Identification du candidat | Confirmation |
|---------------------------|----------------------------|--------------|
| Adresse courriel          |                            |              |
| Mot de passe              |                            |              |
| Confirmer le mot de passe |                            |              |
|                           |                            |              |
|                           |                            | Suivant      |

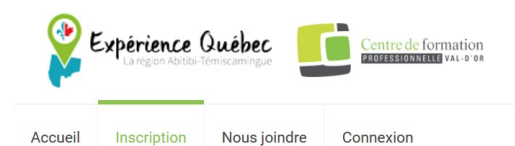

#### Inscription

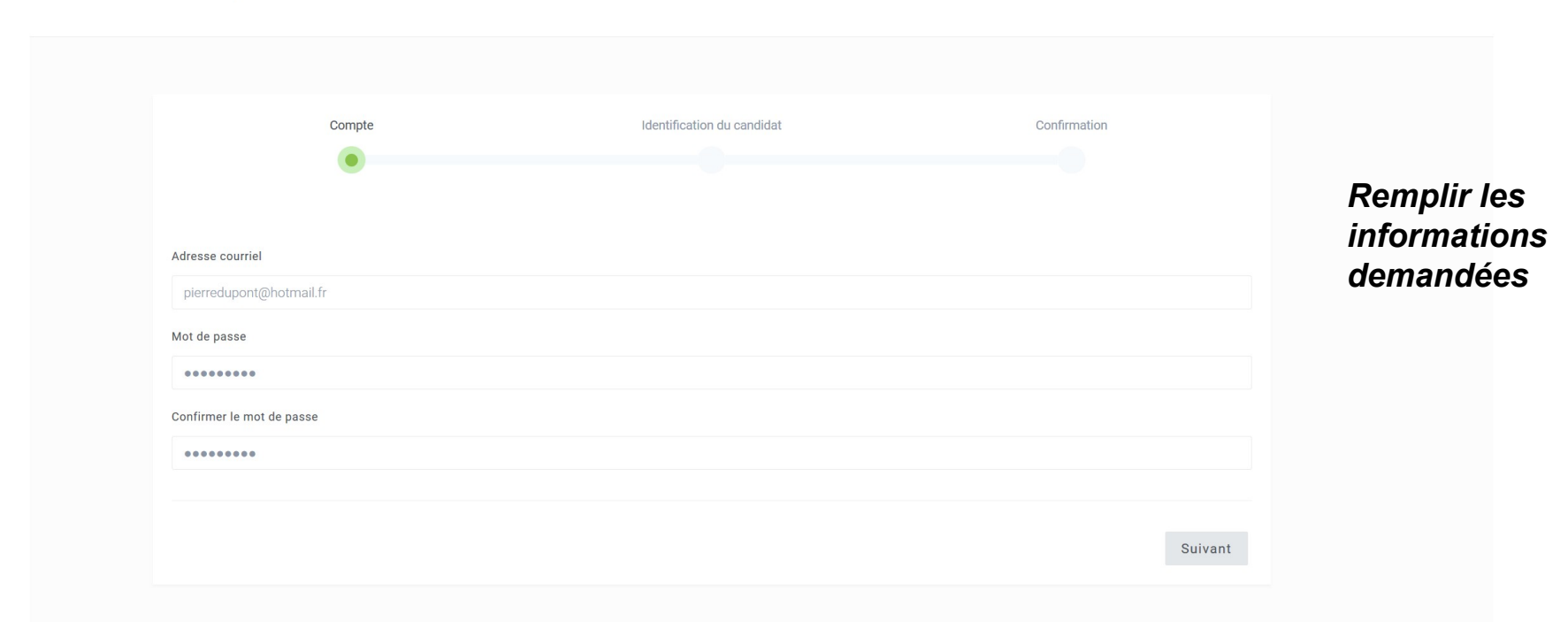

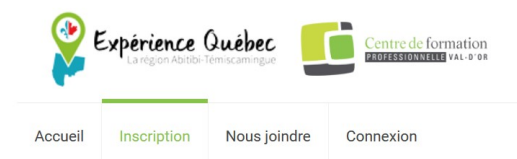

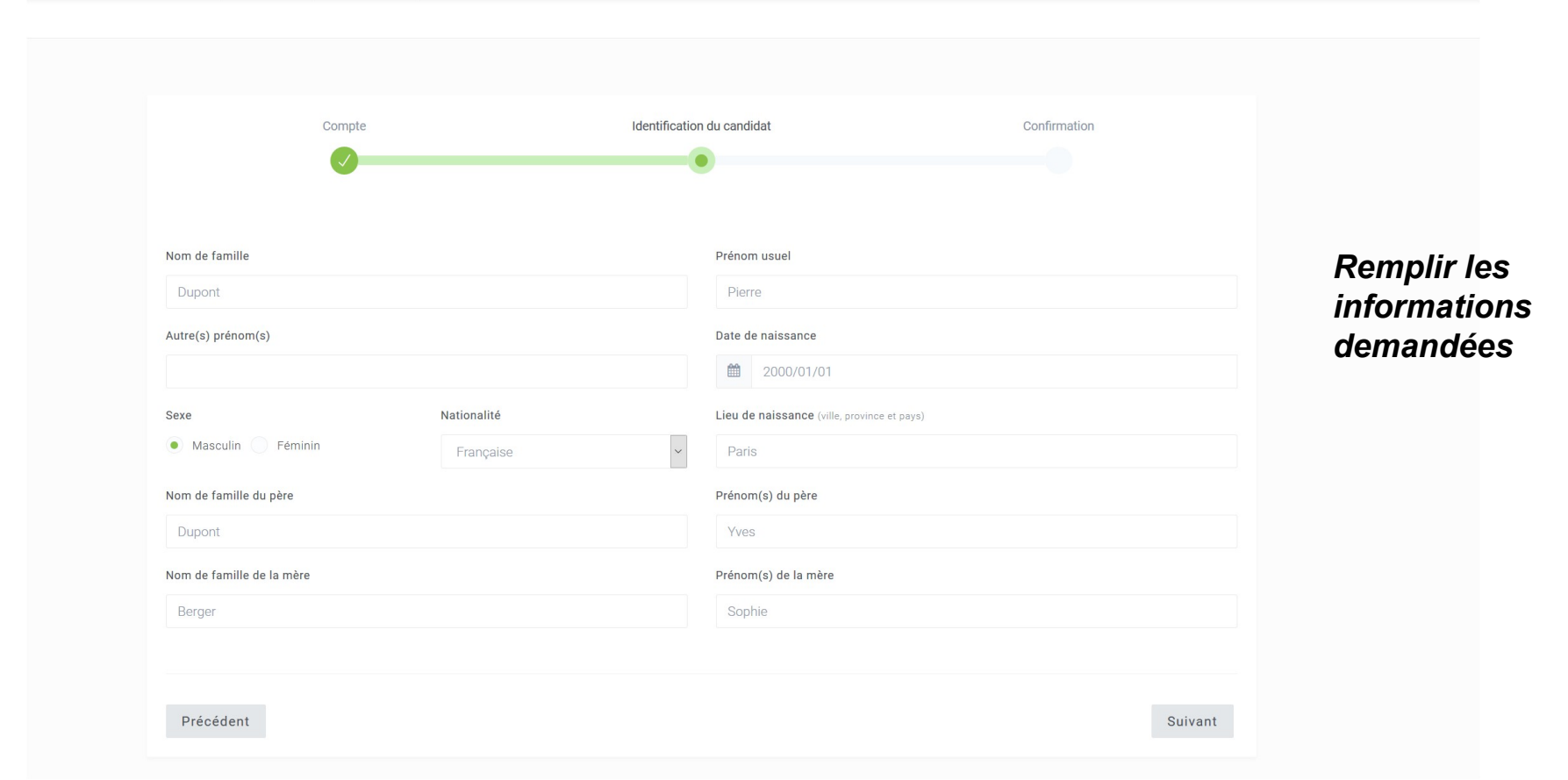

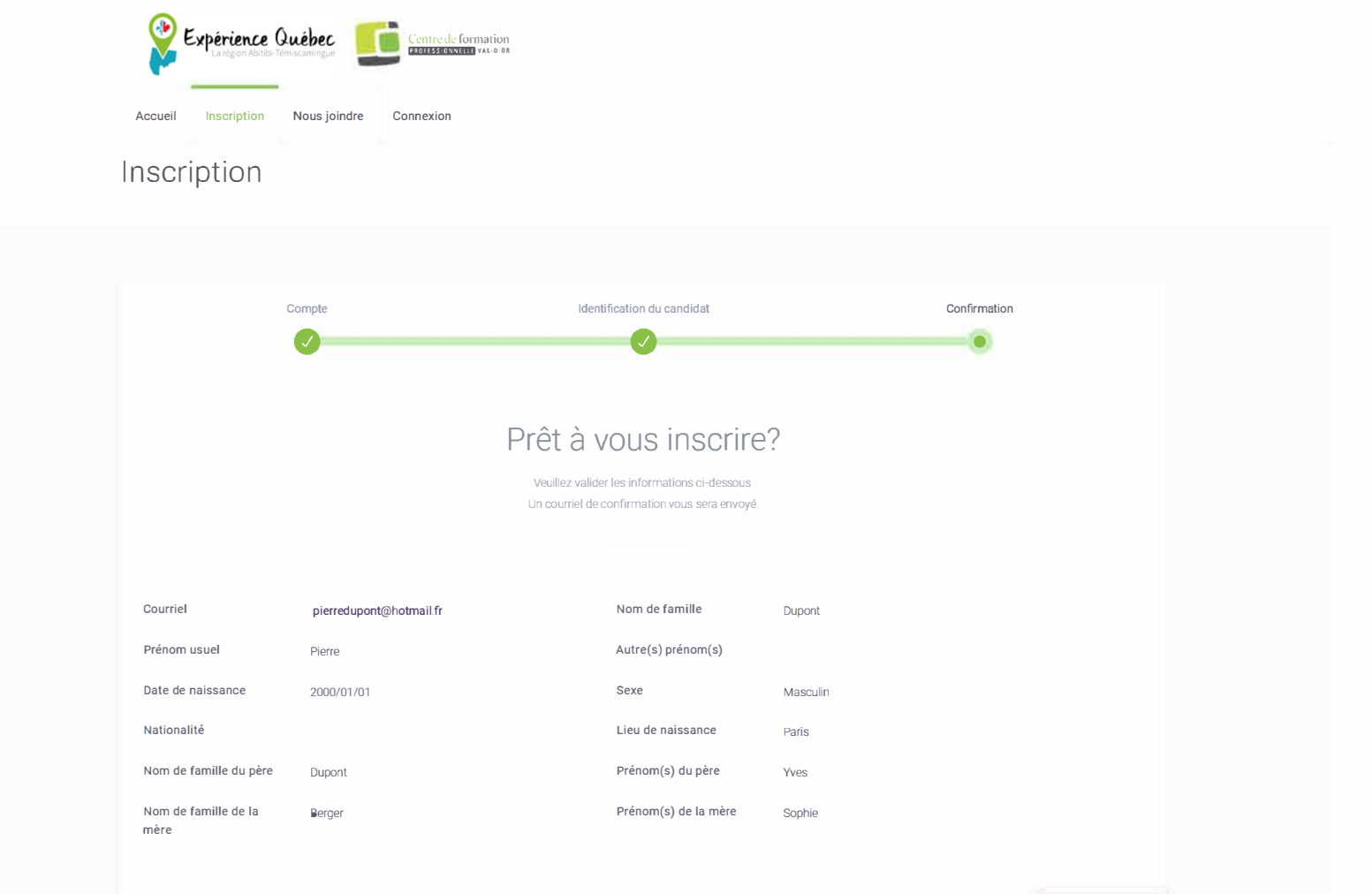

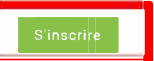

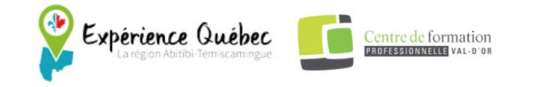

Connexion

Accueil Inscription Nous joindre

Votre inscription a été enregistrée avec succès!

Une confirmation vous a été envoyé par courriel. N'oubliez pas de continuer votre demande d'admission dans la section « Déposer ma demande d'admission ».

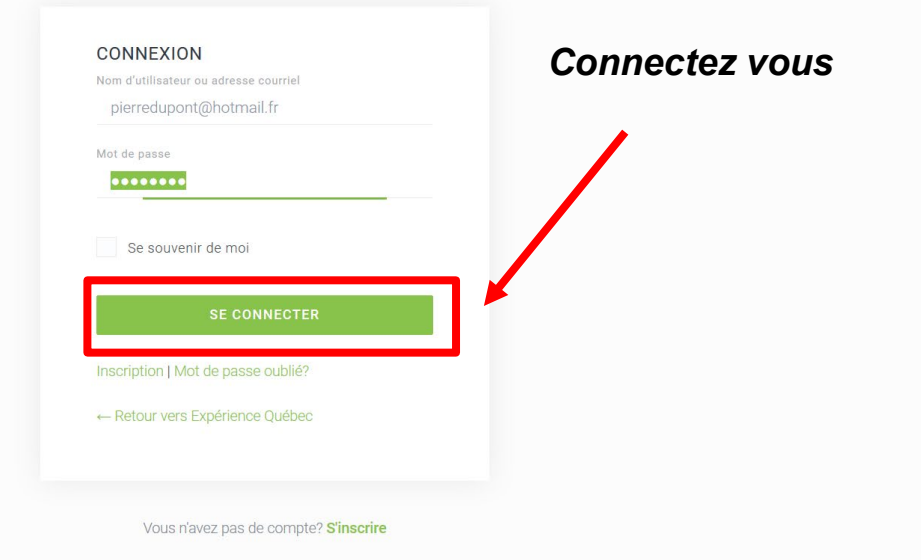

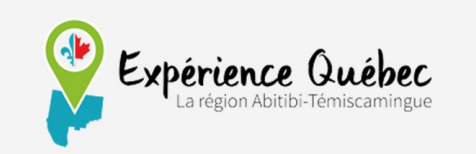

#### Bienvenue!

Bienvenue à vous, Pierre Dupont. Merci de vous être inscrit à la plateforme d'Expérience Québec. Nous espérons que vous apprécierez votre temps avec nous. Vous pouvez accéder à votre compte pour déposer votre demande d'admission et faire le suivi de votre demande en cliquant sur le bouton suivant : Une fois inscrit, vous allez recevoir ce mail sur votre adresse courriel.

#### Accéder à la plateforme d'inscription

Si vous avez des questions, répondez simplement à ce message. Nous sommes toujours heureux de vous aider.

Cordialement,

Expérience Québec – La Région Abitibi-Témiscamingue

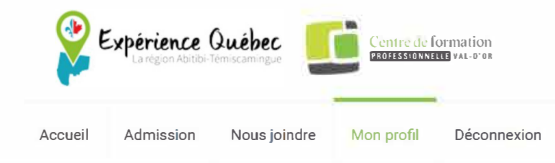

| Général                         | Général            |            |                     |          |
|---------------------------------|--------------------|------------|---------------------|----------|
| Suivi de ma demande d'admission | Courriel:          |            | Nom de famille:     | Dupont   |
| Changer mon mot de passe        | Prénom usuel:      | Pierre     | Autre(s) prénom(s): |          |
|                                 | Date de naissance: | 2000/01/01 | Sexe:               | Masculin |
|                                 |                    |            |                     |          |

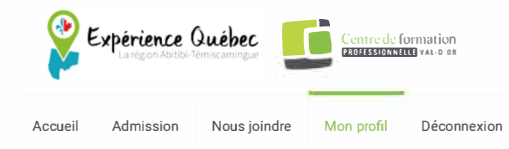

| Général                         | Première étape : Dépôt d'une demande en ligne                          |                     |             |   |   |
|---------------------------------|------------------------------------------------------------------------|---------------------|-------------|---|---|
| Suivi de ma demande d'admission | Incomplète                                                             |                     |             |   |   |
| Changer mon mot de passe        |                                                                        |                     |             |   |   |
|                                 | Identification Programme Coordonnées Correspondant au Québec           | Documents à fournir | Motivations |   |   |
|                                 | Certificat ou acte de naissance                                        | Aucur               | n fichier   | 8 | 0 |
|                                 | Copies certifiées des diplômes et des relevés de notes<br>ou           | Aucur               | n fichier   | 0 | Ø |
|                                 | Résultat de l'évaluation comparative des études hors du Québec du MIDI |                     |             |   |   |
|                                 | Passeport                                                              | Aucur               | n fichier   | 0 | Ø |
|                                 |                                                                        |                     |             |   |   |
|                                 | Deuxième étape : Analyse de la demande                                 |                     |             |   |   |
|                                 | En attanta                                                             |                     |             |   |   |
|                                 | LITALLEIILE                                                            |                     |             |   |   |
|                                 |                                                                        |                     |             |   |   |
|                                 | Troisième étape : Admission et demande des permis                      |                     |             |   |   |
|                                 |                                                                        |                     |             |   |   |

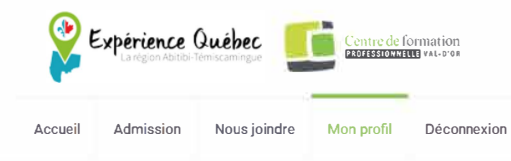

| Général                                                     | Première étape : Dépôt d'une demande en ligne        |                                    |             |  |  |  |
|-------------------------------------------------------------|------------------------------------------------------|------------------------------------|-------------|--|--|--|
| Suivi de ma demande d'admission<br>Changer mon mot de passe | Incomplète                                           |                                    |             |  |  |  |
|                                                             | Identification Programme Coordonnées Correspon       | dant au Québec Documents à fournir | Motivations |  |  |  |
|                                                             | Programme sélectionné                                | N/A                                | 0           |  |  |  |
|                                                             | Date de début idéale                                 | N/A                                | 8 0         |  |  |  |
|                                                             | Deuxième étape : Analyse de la demande<br>En attente |                                    |             |  |  |  |
|                                                             | Troisième étape : Admission et demande des permis    |                                    |             |  |  |  |
|                                                             | En attente                                           |                                    |             |  |  |  |

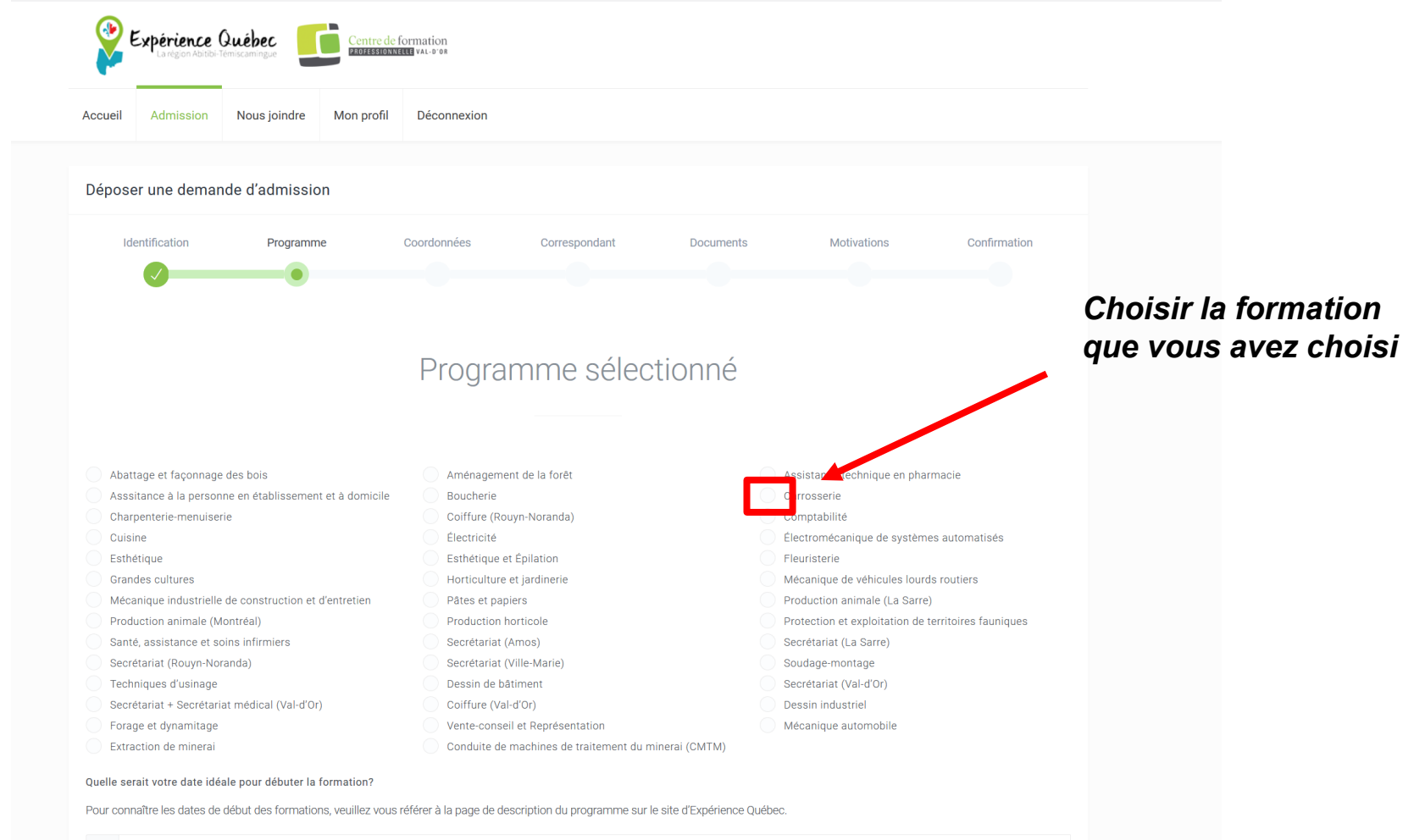

Ê

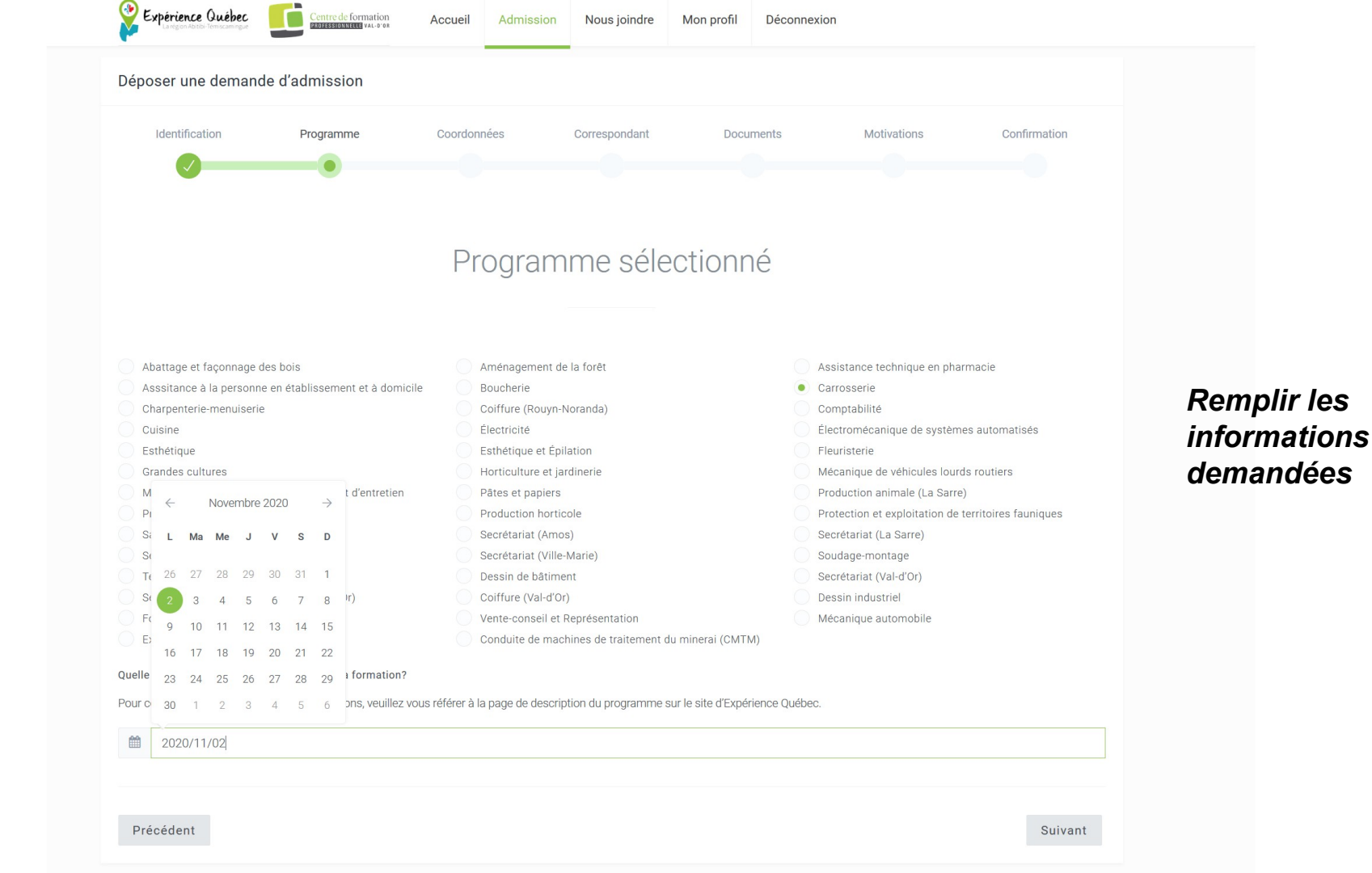

|                       | Nous joindre Mon | profil Déconnexion              |               |           |             |              |         |
|-----------------------|------------------|---------------------------------|---------------|-----------|-------------|--------------|---------|
| Déposer une deman     | de d'admission   |                                 |               |           |             |              |         |
| Identification        | Programme        | Coordonnées                     | Correspondant | Documents | Motivations | Confirmation |         |
|                       |                  |                                 |               |           |             |              |         |
|                       |                  | Coordo                          | nnées du c    | andidat   |             |              |         |
|                       |                  | 000100                          |               | andidat   |             |              | Remplir |
| Numéro civique        | Appartement Rue  | , avenue, route, boulevard, etc |               |           | Code postal |              | demand  |
| 10                    | ru               | ie Voltaire                     |               |           | 75016       |              |         |
| Ville ou municipalité |                  | Province                        |               | Pays      |             |              |         |
| Paris                 |                  | Ile-de-france                   |               | Fra       | ance        | ~            |         |
| Téléphone résidence   |                  |                                 | Téléphone     | (autre)   |             |              |         |
|                       |                  |                                 |               |           |             |              |         |
| 0122334455            |                  |                                 |               |           |             |              |         |

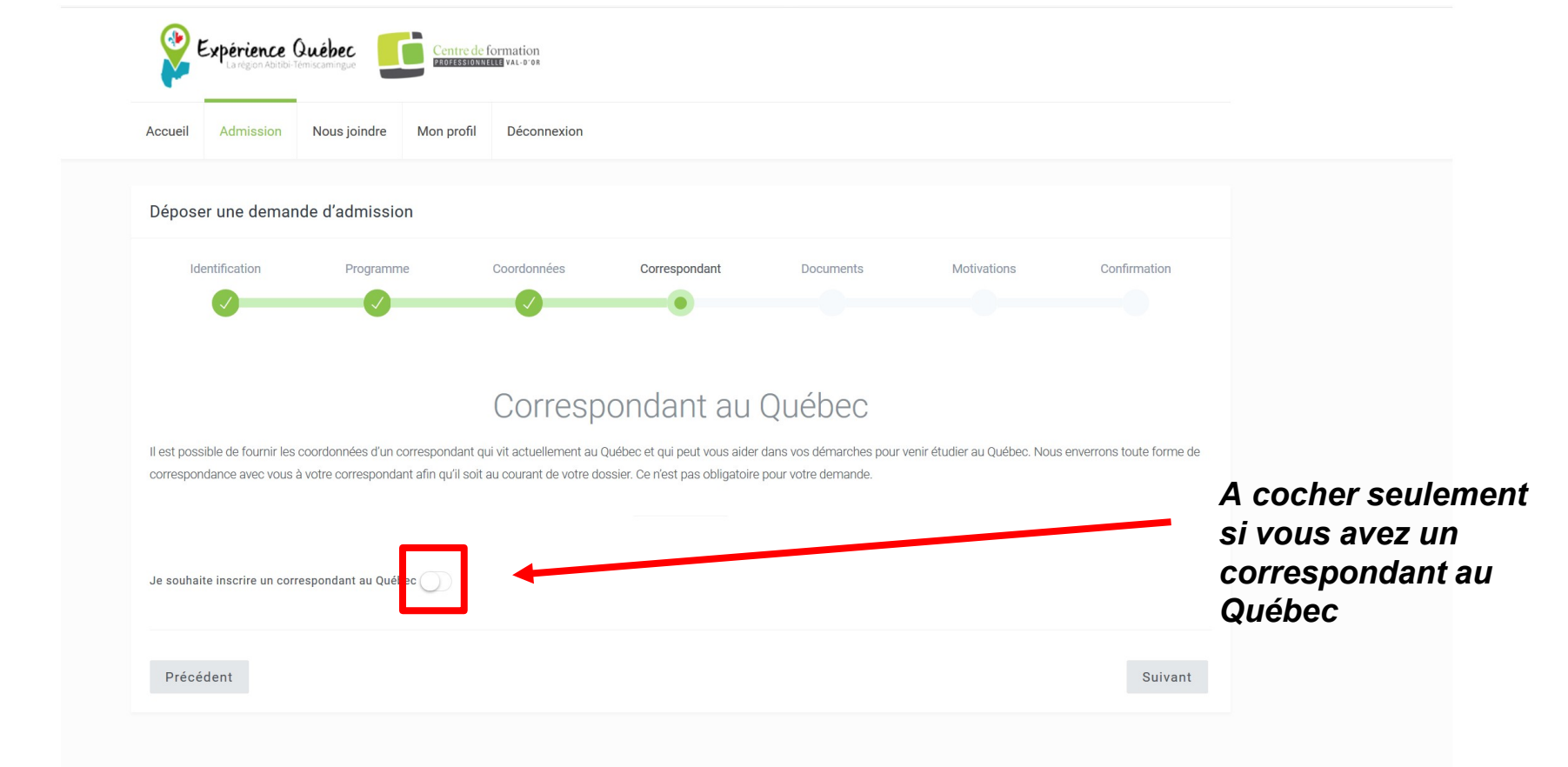

| Identification                                                                                                    | Programme                                                                             | Coordonnées                                                                                                    | Correspondan t                                                            | Documents                                                      | Motivations                    | Confirmation             |
|----------------------------------------------------------------------------------------------------|---------------------------------------------------------------------------------------|----------------------------------------------------------------------------------------------------|---------------------------------------------------------------------------|----------------------------------------------------------------|--------------------------------|--------------------------|
| Il est possible de fournir les c<br>correspondance avec vous à<br>Je souhaite inscrire un corre                                               | coordonnées d'un corresponda<br>votre correspondant afin qu'il<br>espondant au Québec | Correspo<br>ant qui vit actuellement au Que<br>I soit au courant de votre doss                                                          | ondant au<br>ébec et qui peut vous aider<br>ier. Ce n'est pas obligatoire | Québec<br>r dans vos démarches pour v<br>a pour votre demande. | renir étudier au Québec. Nous  | enverrons toute forme de |
| Nom de famille                                                                                                    |                                                                                       |                                                                                                    | Prénom usu                                                                | ıel                                                            |                                |                          |
| Tremblay                                                                                                    |                                                                                       |                                                                                                    | Daniel                                                                    |                                                                |                                |                          |
|                                                                                                    |                                                                                       |                                                                                                    |                                                                           |                                                                |                                |                          |
| Numéro civique                                                                                                    | Appartement Rue, av                                                                   | venue, route, boulevard, etc.                                                                                                    |                                                                           |                                                                | Code postal                    |                          |
| Numéro civique                                                                                                    | Appartement Rue, av                                                                   | <b>venue, route, boulevard, etc.</b><br>racine est                                                                                      |                                                                           |                                                                | Code postal<br>G7H 1V1         |                          |
| Numéro civique<br>540<br>Ville ou municipalité                                                                                                | Appartement Rue, av                                                                   | venue, route, boulevard, etc.<br>vacine est<br>Province                                                                                 |                                                                           | Pays                                                           | Code postal<br>G7H 1V1         |                          |
| Numéro civique<br>540<br>Ville ou municipalité<br>Chicoutimi                                                                                  | Appartement Rue, av                                                                   | renue, route, boulevard, etc.<br>racine est<br>Province<br>Québec                                                                       |                                                                           | Pays                                                           | Code postal<br>G7H 1V1         |                          |
| Numéro civique<br>540<br>Ville ou municipalité<br>Chicoutimi<br>Courriel ou email                                                             | Appartement Rue, av                                                                   | renue, route, boulevard, etc.<br>racine est<br>Province<br>Québec<br>Téléphone résidenc                                                 | ie                                                                        | Pays<br>Car<br>Télépi                                          | Code postal<br>G7H 1V1         |                          |
| Numéro civique<br>540<br>Ville ou municipalité<br>Chicoutimi<br>Courriel ou email<br>danieltremblay45@gmail                                   | Appartement Rue, av                                                                   | renue, route, boulevard, etc.<br>racine est                                                                                             | ie i                                                                      | Pays<br>Car<br>Télépi                                          | Code postal<br>G7H 1V1<br>nada |                          |
| Numéro civique<br>540<br>Ville ou municipalité<br>Chicoutimi<br>Courriel ou email<br>danieltremblay45@gmail<br>J'autorise que toute la corres | Appartement Rue, av                                                                   | renue, route, boulevard, etc.<br>racine est<br>Province<br>Québec<br>Téléphone résidenc<br>4181234455<br>yée à l'adresse postale du cor | respondant : • Oui                                                        | Pays<br>Car<br>Télépi<br>Non                                   | Code postal<br>G7H 1V1         |                          |

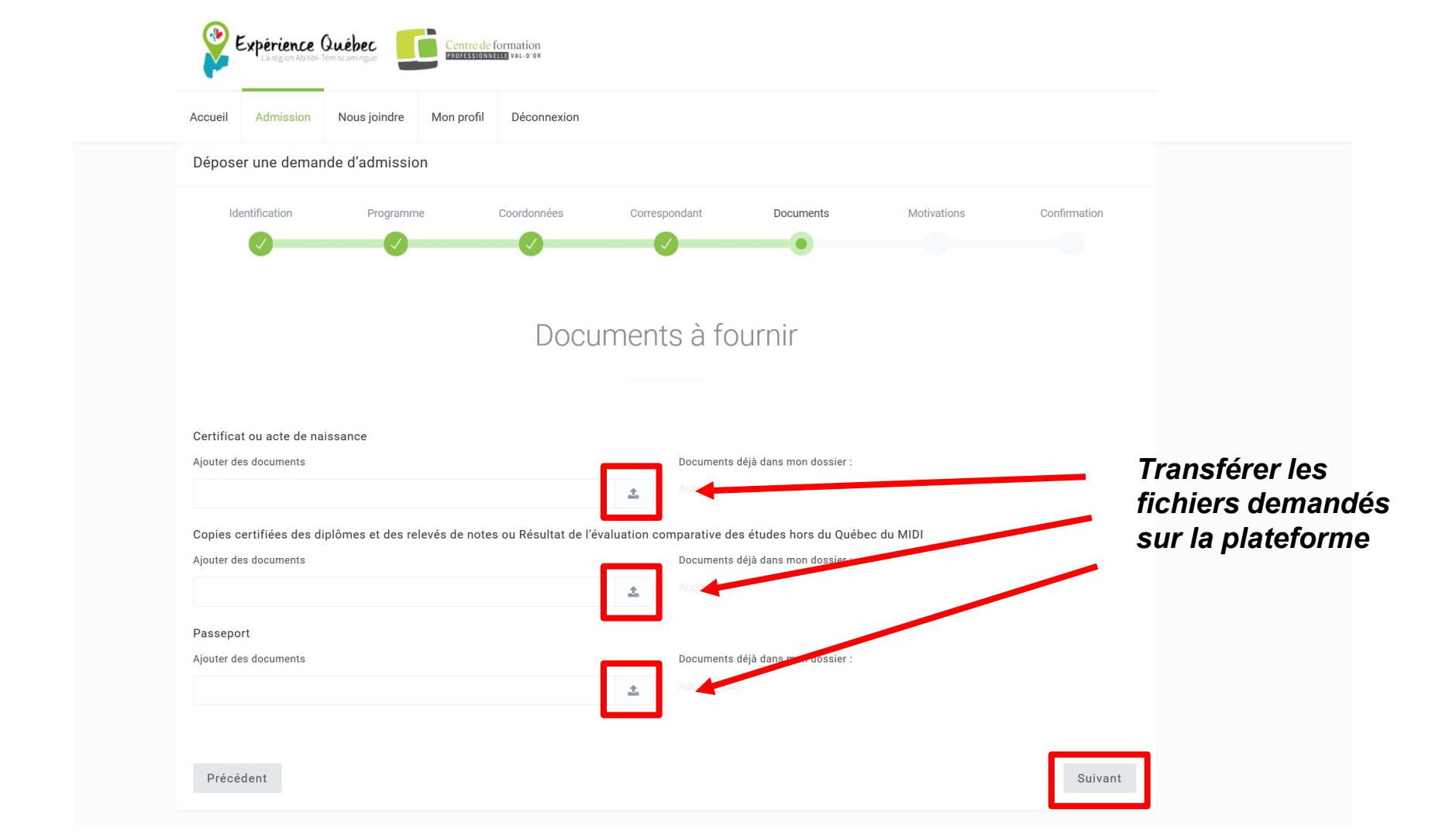

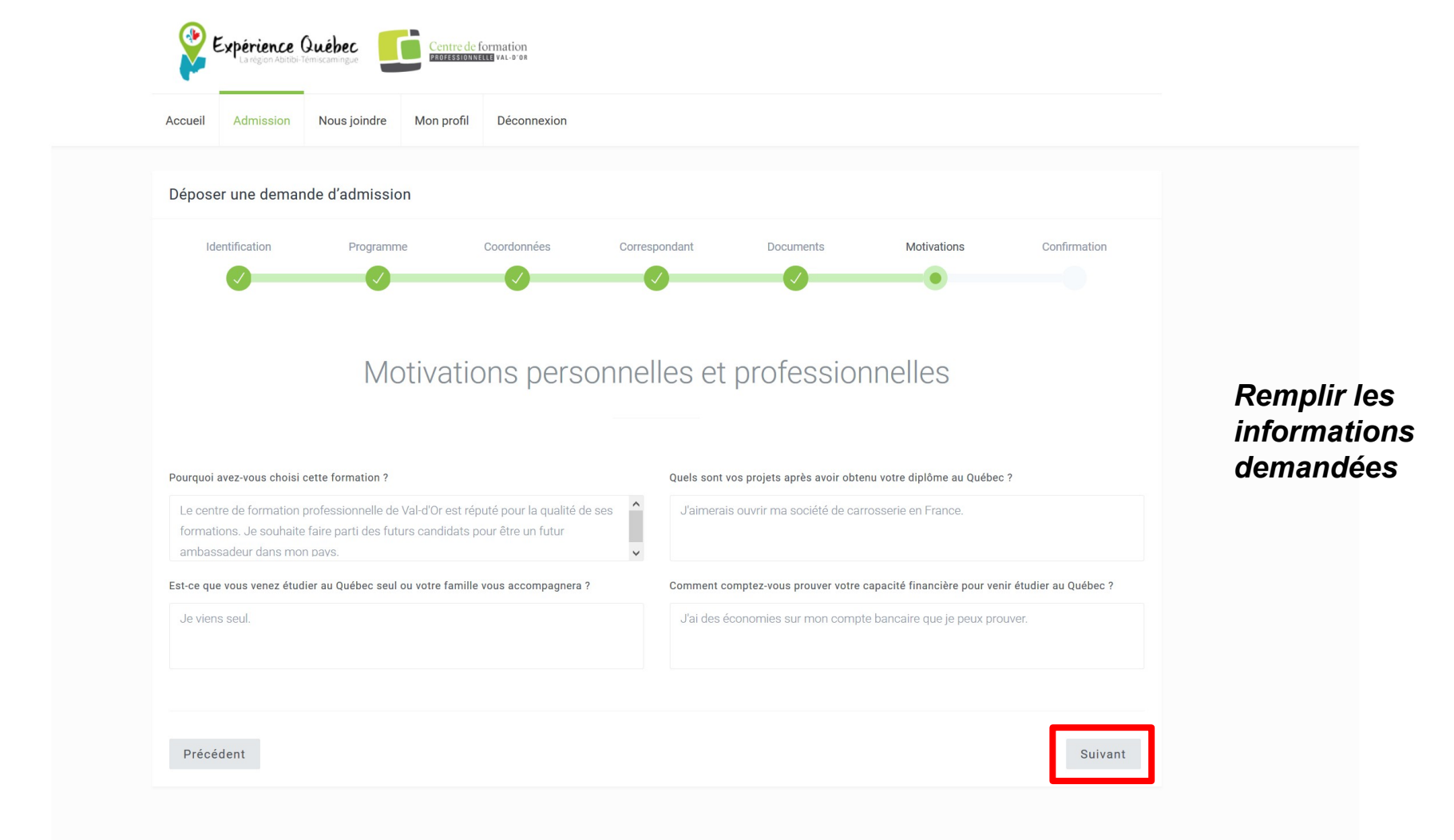

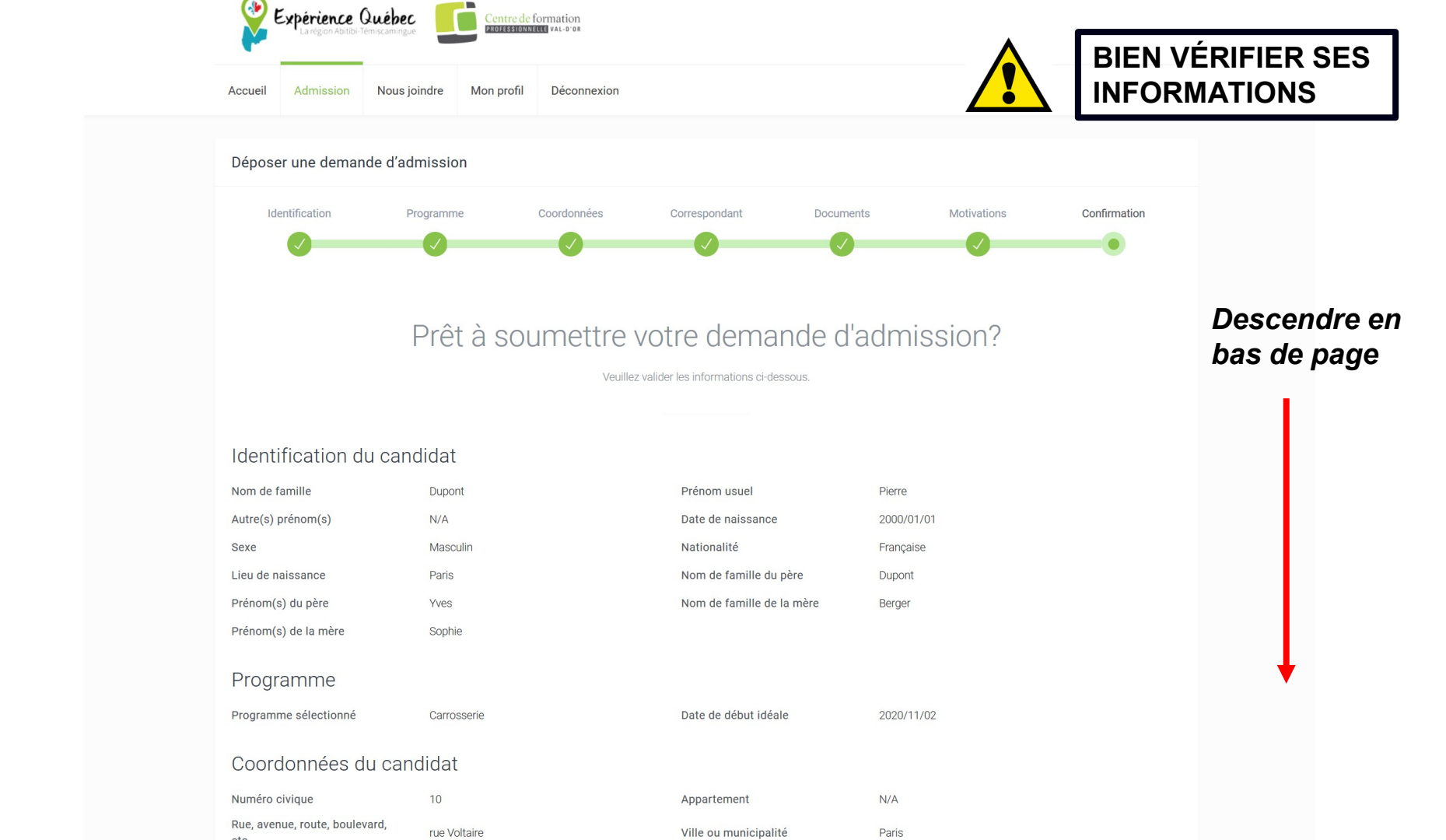

#### Documents à fournir

Certificat ou acte de naissance

Acte de naissance Brice Sarfati.pdf

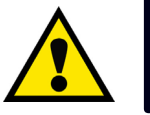

#### BIEN VÉRIFIER SES INFORMATIONS

Copies certifiées des diplômes et des relevés de notes ou Résultat de l'évaluation comparative des études hors du Québec du MIDI

Dipômes Brice Sarfati.pdf

Passeport

Passeport Brice Sarfati.pdf

#### Motivations personnelles et professionnelles

Pourquoi avez-vous choisi cette formation ?

Le centre de formation professionnelle de Val-d'Or est réputé pour la qualité de ses formations. Je souhaite faire parti des futurs candidats pour être un québec ? futur ambassadeur dans mon pays.

Quels sont vos projets après avoir obtenu votre diplôme au <sup>1</sup>Québec ?

France.

Est-ce que vous venez étudier au Québec seul ou votre famille Je viens seul. vous accompagnera ? Comment comptez-vous prouver votre capacité financière pour venir étudier au Québec ?

J'ai des économies sur mon compte bancaire que je peux prouver.

J'aimerais ouvrir ma société de carrosserie en

#### Remplir les informations demandées

#### Confirmation

e confirme que toutes les informations dans cette demande d'admission sont exactes.

e confirme avoir déposé tous les documents nécessaires pour le traitement de ma demande d'admission (certificat de naissance, diplômes ou relevés de notes).

e comprends qu'en confirmant et en envoyant ma demande d'admission, il ne sera plus possible de retourner faire des modifications dans ma demande.

Je consens à ce que les renseignements recueillis dans cette demande d'admission soient transmis aux commissions scolaires concernées, au SRAFP et au MEES pour fins de planification et de gestion dans le respect de la Loi sur l'accès aux documents publics et sur la protection des renseignements personnels (L.R.Q. c. A-2.1) et j'autorise les commissions scolaires à consulter mon dossier en consignation au SRAFP et au MEES. Je comprends que sans la présente autorisation, le ou les concernés ne peuvent donner suite à la présente demande ni au traitement de mon dossiers. Le candidat accepte également que le correspondant désigné dans la présente demande peut recevoir toute forme de communication provenant du Centre de formation professionnelle Val-d'Or et le candidat autorise la divulgation de renseignements personnels au correspondant désigné.

#### Documents à fournir

Certificat ou acte de naissance

Acte de naissance Brice Sarfati.pdf

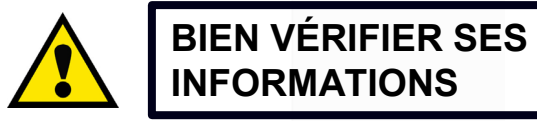

Copies certifiées des diplômes et des relevés de notes ou Résultat de l'évaluation comparative des études hors du Québec du MIDI

Dipômes Brice Sarfati.pdf

Passeport

Passeport Brice Sarfati.pdf

#### Motivations personnelles et professionnelles

| Pourquoi avez-vous choisi cette formation ?                                             | Le centre de formation professionnelle de Val-d'Or<br>est réputé pour la qualité de ses formations. Je<br>souhaite faire parti des futurs candidats pour être un<br>futur ambassadeur dans mon pays. | Quels sont vos projets après<br>avoir obtenu votre diplôme au<br><sup>1</sup> Québec ?      | J'aimerais ouvrir ma société de carrosserie en<br>France.          |
|-----------------------------------------------------------------------------------------|----------------------------------------------------------------------------------------------------|---------------------------------------------------------------------------------------------|--------------------------------------------------------------------|
| Est-ce que vous venez étudier au<br>Québec seul ou votre famille<br>vous accompagnera ? | Je viens seul.                                                                                                    | Comment comptez-vous prouver<br>votre capacité financière pour<br>venir étudier au Québec ? | J'ai des économies sur mon compte bancaire que je<br>peux prouver. |

#### Confirmation

✓ Je confirme que toutes les informations dans cette demande d'admission sont exactes.

🗸 Je confirme avoir déposé tous les documents nécessaires pour le traitement de ma demande d'admission (certificat de naissance, diplômes ou relevés de notes).

🗸 Je comprends qu'en confirmant et en envoyant ma demande d'admission, il ne sera plus possible de retourner faire des modifications dans ma demande.

Je consens à ce que les renseignements recueillis dans cette demande d'admission soient transmis aux commissions scolaires concernées, au SRAFP et au MEES pour fins de planification et de gestion dans le respect de la Loi sur l'accès aux documents publics et sur la protection des renseignements personnels (L.R.Q. c. A-2.1) et j'autorise les commissions scolaires à consulter mon dossier en consignation au SRAFP et au MEES. Je comprends que sans la présente autorisation, le ou les concernés ne peuvent donner suite à la présente demande ni au traitement de mon dossiers. Le candidat accepte également que le correspondant désigné dans la présente demande peut recevoir toute forme de communication provenant du Centre de formation professionnelle Val-d'Or et le candidat autorise la divulgation de renseignements personnels au correspondant désigné.

#### Précédent

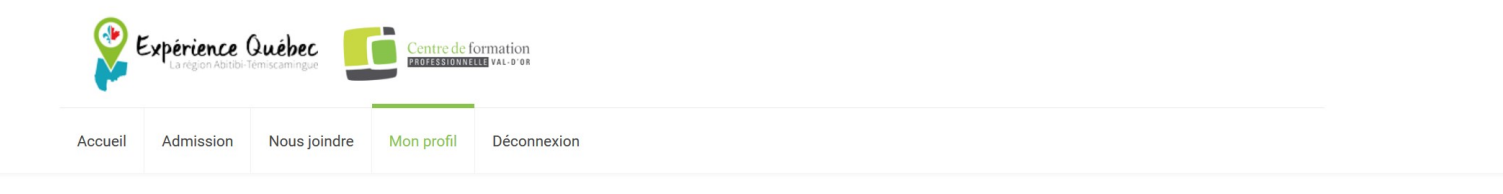

| Votre demande d'admission a été envoyée avec succès!        |                                                  |                                                |                                                 |        |  |  |
|-------------------------------------------------------------|--------------------------------------------------|------------------------------------------------|-------------------------------------------------|--------|--|--|
| Général                                                     | Général                                          |                                                |                                                 |        |  |  |
| Suivi de ma demande d'admission<br>Changer mon mot de passe | Courriel:<br>Prénom usuel:<br>Date de naissance: | bricesarfati3@yahoo.fr<br>Pierre<br>2000/01/01 | Nom de famille:<br>Autre(s) prénom(s):<br>Sexe: | Dupont |  |  |
|                                                             | Identifiant:                                     | VD190705                                       |                                                 |        |  |  |

#### L'inscription est terminée.

Les délais de traitement sont d'environ de 4 à 6 semaines, merci de patienter.

Si nous avons des questions, nous vous enverrons un mail.

# Se connecter à la plateforme

## CLIQUEZ ICI POUR

## **VOUS CONNECTER**

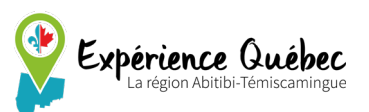

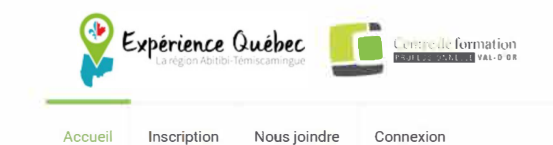

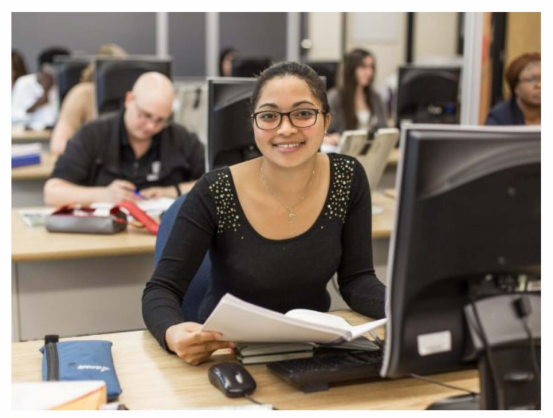

Déposer une demande d'admission

Remplir le formulaire d'inscription

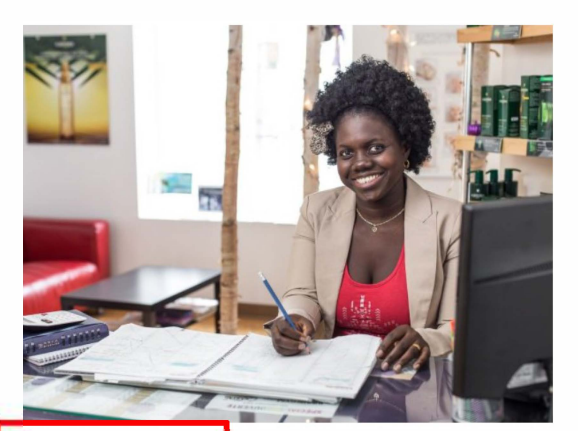

Se connecter

Je suis déjà inscrit

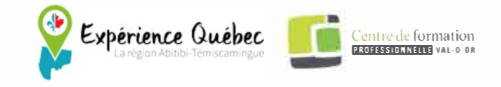

Accueil Admission Nous joindre Mon profil Déconnexion

| CONNEXION                             |  |
|---------------------------------------|--|
| Nom d'utilisateur ou adresse courriel |  |
| pierredupont@hotmail.fr               |  |
| Mot de passe                          |  |
| ******                                |  |
| Se souvenir de moi                    |  |
| SE CONNECTER                          |  |
| Inscription   Mot de passe oublié?    |  |
| ← Retour vers Expérience Québec       |  |
|                                       |  |
|                                       |  |

Vous n'avez pas de compte? S'inscrire

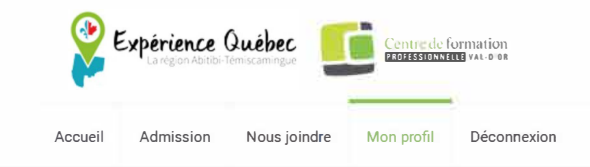

| Général                         | Général            |                         |                     |          |
|---------------------------------|--------------------|-------------------------|---------------------|----------|
| Suivi de ma demande d'admission | Courriel:          | pierredupont@hotmais.fr | Nom de famille:     | Dupont   |
| Changer mon mot de passe        | Prénom usuel:      | Pierre                  | Autre(s) prénom(s): |          |
|                                 | Date de naissance: | 2000/01/01              | Sexe:               | Masculin |
|                                 | Identifiant:       | VD190705                |                     |          |

Expérience Québec Centre de formation

Accueil Admission Nous joindre Mon profil Déconnexion

Général

Première étape : Dépôt d'une demande en ligne

#### Approuve

Suivi de ma demande d'admission Changer mon mot de passe

| Identification   | Programme  | Coordonnées | Correspondant au Québec | Documents à fournir | Motivations |   |
|------------------|------------|-------------|-------------------------|---------------------|-------------|---|
| Nom de famille   |            |             |                         | Dupont              |             | • |
| Prénom usuel     |            |             |                         | Pierre              |             | 0 |
| Autre(s) prénomi | (s)        |             |                         | N/A                 |             |   |
| Date de naissano | e          |             |                         | 2000/01/01          |             | • |
| Sexe             |            |             |                         | Masculin            |             | • |
| Nationalité      |            |             |                         | Française           |             | • |
| Lieu de naissanc | e          |             |                         | Paris               |             | • |
| Nom de famille o | lu père    |             |                         | Dupont              |             | • |
| Prénom(s) du pè  | re         |             |                         | Yves                |             | • |
| Nom de famille o | le la mère |             |                         | Berger              |             | • |
| Prénom(s) de la  | mère       |             |                         | Sophie              |             | • |
|                  |            |             |                         |                     |             |   |

Deuxième étape : Analyse de la demande

En attente

Troisième étape : Admission et demande des permis

En attente

Quatrième étape : Dépôt des permis

En attente

Le dossier sera « en attente » pendant une période de 4 à 6 semaines le temps du traitement du dossier

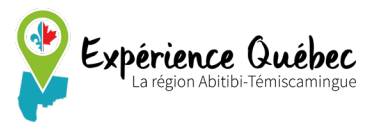

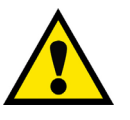

Merci de regarder les courriels indésirables

#### Bonjour, Pierre Dupont!

Bonjour,

Nous avons le plaisir de vous annoncer que vous êtes admis au programme de *Carrosserie* du Centre de formation professionnelle Val-d'Or. Votre demande d'admission a été déposée sur la plateforme d'Expérience Québec. Vous en aurez besoin pour compléter la prochaine étape de votre démarche d'immigration.

ÉTAPE 1 | IMMIGRATION QUÉBÉCOISE

 Demandez votre certificat d'acceptation de Québec et permis de travail (CAQ)

ÉTAPE 2 | IMMIGRATION CANADIENNE

- Demandez votre permis d'études et permis de travail
  - <u>Demandez vos données biométriques</u>
  - o <u>Terminez votre demande de permis d'études et permis de travail</u>

Si vous avez des questions, n'hésitez pas à nous joindre par mail à l'adresse admissioncfp@csob.qc.ca

Bonne journée!

Cordialement, Expérience Québec – La Région Abitibi-Témiscamingue <u>Une fois votre</u> <u>dossier traité,</u> vous recevrez ce mail pour récupérer votre lettre d'admission dans la plateforme

| Général<br>Sulvi de ma demande d'admission | Première étape : Dépôt d'une demande en ligne                                                |                                      |   |                           |
|--------------------------------------------|----------------------------------------------------------------------------------------------|--------------------------------------|---|---------------------------|
| Changer mon mot de passe                   | Identification Programme Coordonnées Correspondant au Québec Documents à fournir Motivations |                                      |   |                           |
|                                            | Nom de famille                                                                               | Dupont                               | 0 |                           |
|                                            | Prénom usuel                                                                                 | Pierre                               | 0 |                           |
|                                            | Autre(s) prénom(s)                                                                           | N/A                                  |   |                           |
|                                            | Date de naissance                                                                            | 2000/01/01                           | ٥ |                           |
|                                            | Sexe                                                                                         | Masculin                             | ٢ |                           |
|                                            | Nationalité                                                                                  | Française                            | 0 |                           |
|                                            | Lieu de naissance                                                                            | Paris                                | 0 |                           |
|                                            | Nom de famille du père                                                                       | Dupont                               | ۲ |                           |
|                                            | Prénom(s) du père                                                                            | Yves                                 | ۲ | Félicitatio<br>télécharge |
|                                            | Nom de famille de la mère                                                                    | Berger                               | 0 |                           |
|                                            | Prénom(s) de la mère                                                                         | Sophie                               | • |                           |
|                                            | Deuxième étape : Analyse de la demande<br>Traitée                                            | uxième étape : Analyse de la demande |   | d'admissi<br>commenc      |
|                                            | Troisième étape : Admission et demande des permis                                            |                                      |   |                           |
|                                            | Approuvée                                                                                    |                                      |   |                           |
|                                            | <u>↓</u><br>Télécharger                                                                      |                                      |   |                           |

*Félicitation, vous pouvez télécharger votre lettre d'admission pour commencer votre CAQ* 

### Merci de nous avoir suivi !

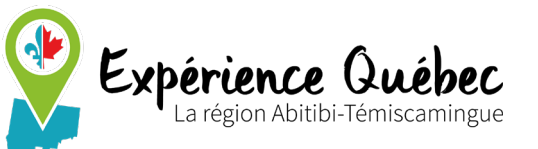